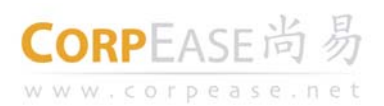

# <u>尚易 mail.corpease.net 企业邮箱 XT V2.0</u>组织管理员使用手册

广州尚邮网络科技有限公司 Copyright 2002-2010

<u>http://www.corpease.net</u> 销售咨询热线: 400-888-1488 技术支持热线: 400-888-2488

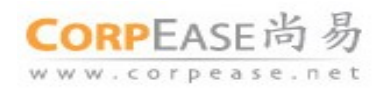

# 版权声明

本文档版权归广州尚邮网络科技有限公司所有,并保留一切权利。未经书面许可,任何公司和个人不得将此文档中的任何部分公开、转载或以其他方式散发给第三方。否则,必将追究其法律责任。

#### 免责声明

本文档仅提供阶段性信息,所含内容可根据产品的实际情况随时更新,恕不另行通知。如因文档使用不当造成的直接或间接损失,本公司不承担任何责任。

# 文档更新

本文档由广州尚邮网络科技有限公司于 2010 年 8 月最后修订。

# 公司网站

# http://www.corpease.net

| 销售咨询热线 | 400-888-1488 |
|--------|--------------|
| 技术支持热线 | 400-888-2488 |

技术支持邮箱 postmaster@corpease.net

# 联系方式

| 广州 | 地址: | 广州市海珠区 | 新港东路 10        | 00号保     | 利世界贸易中心C區                   | ē 1505- | 1506              |
|----|-----|--------|----------------|----------|-----------------------------|---------|-------------------|
|    | 邮编: | 510305 | 联系电话:          | +86(20)  | 8554 0108                   | 传真:     | +86(20) 8554 4289 |
| 北京 | 地址: | 北京市西城区 | 西外大街 1         | 号院西环广    | <sup></sup> 场 P3 座 7 层 B7-E | 38      |                   |
|    | 邮编: | 100045 | 联系电话:          | +86(10)5 | 8301930                     | 传真:     | +86(10)58302888   |
| 上海 | 地址: | 上海市静安区 | 长乐路 <b>672</b> | 弄 33 号 E | 3幢3楼                        |         |                   |
|    | 邮编: | 200040 | 联系电话:          | +86(21)  | 61103955                    | 传真:     | +86(21) 5403 5013 |

| CORPEASE | 尚 | 易 |
|----------|---|---|
|----------|---|---|

www.corpease.net

广州尚邮网络科技有限公司

|    |           |               | 目录                                    |                                                 |                    |
|----|-----------|---------------|---------------------------------------|-------------------------------------------------|--------------------|
| 前言 |           |               |                                       | .1                                              |                    |
| 1  | 组织        | √管埋概述.<br>■■五 |                                       | .1                                              |                    |
| 2  | 官坦        | 止介山<br>攻ユヲ    | <del>兩</del>                          | .2                                              |                    |
|    | 2.1       | 豆水介           | 面                                     | .2                                              |                    |
|    | 2.2       | 退出系           | ज                                     | 3                                               |                    |
| 3  | 系约        | ~二二、<br>作管理   | 20                                    | .3                                              | , <b>删除的内容:</b> 6  |
|    | 3.1       | 基本配           | 置情况                                   | .3                                              | , 删除的内容: 6         |
|    |           | 3.1.1         | 页面定制                                  | .3                                              | 删除的内容:7            |
|    |           | 3.1.2         | 公告栏                                   | .4                                              | 副险的中效.7            |
|    |           | 3.1.3         | 用户等级服务                                | .5                                              |                    |
|    |           | 3.1.4         | 域名                                    | .6                                              | <b>删除的内容:</b> 7    |
|    | 3.2       | 服务情           | 况查看                                   | .6                                              | 删除的内容:8            |
| 4  | 3.3<br>田白 | 联系万<br>1 奈珊   | 式                                     |                                                 | 删除的内容:8            |
| 4  | 开)<br>4.1 | ·官垤<br>部门     |                                       | · <del>9</del> -';;;;;;<br>.8-';;;;;            | 删除的内容:8            |
|    |           | 4.1.1         | 新建部门                                  | .8                                              |                    |
|    |           | 4.1.2         | 管理部门                                  | <u>.9</u>                                       | ,                  |
|    |           | 4.1.3         | 删除部门                                  | <u>9</u>                                        | 删除的内容: 11          |
|    | 4.2       | 邮箱用           | 户                                     | <u>10, '                                   </u> | ( <b>删除的内容:</b> 12 |
|    |           | 4.2.1         | 新建邮箱用户                                | <u>10</u> _' / / /                              | <b>删除的内容:</b> 12   |
|    |           | 4.2.2         | 管理邮箱用户<br>删除邮箱用户                      | <u>10</u> / / / / /<br>13 / / / /               | <b>删除的内容:</b> 12   |
|    | 4.3       | 邮件列           | 表                                     | <u>13</u> / / / /                               | 删除的内容: 14          |
|    |           | 4.3.1         | 邮件列表概述                                | 13                                              |                    |
|    |           | 4.3.2         | 邮件列表管理                                | <u>13,                                    </u>  | 删除的内容: 15          |
|    | 4.4       | 联系人           |                                       | <u>15,  /  /  /</u>                             | <b>删除的内容:</b> 15   |
|    | 4.5       | 工具箱           |                                       | <u>16</u> / / ,                                 | <b>删除的内容:</b> 17   |
|    |           | 4.5.1         | 管理员管理                                 | <u>16                                    </u>   | 删除的内容: 19          |
|    |           | 4.5.2         | 发送通知信                                 | 17 / /                                          |                    |
|    |           | 4.5.3         | 用尸扰量导入                                | <u>18</u> _/ / /                                | <b>厕际的内容:</b> 20   |
|    | 16        | 4.5.4 甘柚栖     | 田戸批重删除                                | <u>20</u>                                       | <b>删除的内容:</b> 20   |
|    | 4.0       | 共吨八<br>4.6.1  | /// / / / / / / / / / / / / / / / / / | 21 <b>.</b> / /                                 | <b>删除的内容:</b> 21   |
|    |           | 4.6.2         | 搜索                                    | <u>22</u>                                       | <b>删除的内容:</b> 21   |
|    |           | 4.6.3         | 可选显示功能                                | <u>23</u>                                       | 删除的内容: 22          |
|    |           | 4.6.4         | 用户高级功能                                | <u>23</u>                                       |                    |
| 5  | 邮件        | 丰监控与审核        | 亥                                     | <u>24</u>                                       | 咖啡的内容: 22          |
|    | 5.1       | 邮件监           | 控                                     | <u>24</u>                                       | 删除的内容: 23          |
|    | 5.0       | 5.1.1         | 监控规则设置                                | <u>24</u>                                       | <b>删除的内容:</b> 23   |
|    | 3.2       | 甲十個           | 1%                                    | <u> </u>                                        | <b>删除的内容:</b> 26   |

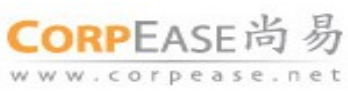

|     |        |                  | -                |                  |
|-----|--------|------------------|------------------|------------------|
|     | 5.2.1  | 审核规则设置 <u>27</u> | - {              | <b>删除的内容:</b> 26 |
|     | 5.2.2  | 待审核邮件            |                  | <b>删除的内容:</b> 28 |
|     | 5.2.3  | 审核记录 <u>30</u>   |                  |                  |
| 5.3 | Webmai | 1操作指南 <u>31</u>  | Į                | 删除的内容: 29        |
|     | 5.3.1  | 邮件监控             | - {              | <b>删除的内容:</b> 30 |
|     | 5.3.2  | 邮件审核 <u>32</u>   |                  | <b>删除的内容:</b> 30 |
|     |        | ``               | $\left( \right)$ | <b>删除的内容:</b> 30 |

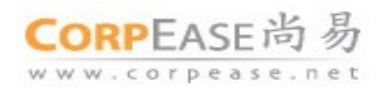

# 前言

本文档在客户购买与使用运营管理增值服务功能时提供。

本文档为组织管理员(Organization Administrator, OA)管理应用尚易企业邮箱 XT 2.0 所提供的组织邮件服务提供参考。

#### 1 组织管理概述

组织管理员负责邮件系统中整个组织内部的管理工作,主要分为组织系统管理,组织用户管理两个方面。其管理工作可以细分为:

# 1. 组织系统管理

- ▶ 查看当前组织邮箱的服务情况
- ▶ 设置组织的联系方式
- ▶ 定制组织的 logo
- ▶ 定制组织邮箱欢迎信和信脚的内容
- ▶ 查看组织用户分配的等级服务
- ▶ 使用组织公告栏发布公告信息
- ▶ 查看组织许可域名使用情况

#### 2. 组织用户管理

- > 为组织创建新部门或子部门,建立有层次的组织结构
- ▶ 可编辑更改部门及部门内用户的所有信息
- ▶ 为组织创建邮件列表,并进行管理
- ▶ 根据组织需要,可新建外部联系人增加到组织通讯录中
- > 为组织创建最终的邮箱用户,编辑与管理邮箱用户的所有信息
- > 为组织或部门新建组织、部门管理员,可修改管理员的身份权限

1

- ▶ 使用组织内通知信,通知组织内部用户
- ▶ 可使用用户批量导入操作,批量新建邮箱用户

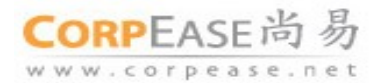

#### 2 管理界面

# 2.1 登录界面

输入组织管理界面 URL (默认为 http://mail.corpease.net/),进入组织的管理界面。在"企业邮箱管理员"登录 处输入组织管理员用户名(默认是 admin)及企业的域名 和 密码,单击"Admin Login"按钮即可成功登录, 但要求局域网开放 9900 端口:

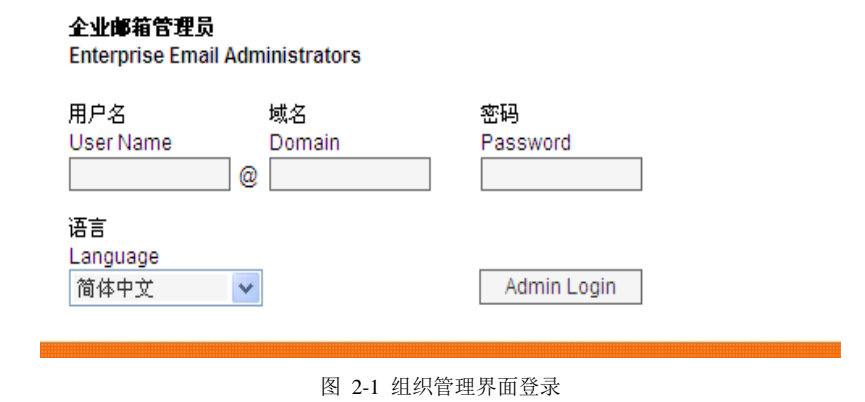

# 2.2 管理界面

成功登录后,进入该组织的管理页面,如图 2-2。通过导航栏,可以了解组织管理员拥有哪些功能设置,包括:系统管理、用户管理等。

| CORPEASE尚易                                              | 您好, admin@c<br>用户管理                  | companyname.net.cn (组织管理员<br>系统管理                                                                                                    | ) 修改密码 退出系统                                                                                                    |                                                                                                    |                                                                      |                                                                      |
|---------------------------------------------------------|--------------------------------------|----------------------------------------------------------------------------------------------------|----------------------------------------------------------------------------------------------------|----------------------------------------------------------------------------------------------------|----------------------------------------------------------------------|----------------------------------------------------------------------|
| <b>组织结构</b><br>□ ≧ companyname.net.cn<br>□ 财务部<br>□ 人事部 | → 新建 ▼<br>位置: compa<br>《首页 <上闭<br>全选 | <ul> <li>○ 剛除</li> <li>目 显示 ▼</li> <li>▲</li> <li>▲</li> <li>1</li> <li>下页 &gt; 末页 &gt;&gt; 共10项</li> <li>名称</li> <li>4</li> <li>4</li> <li>小方部</li> </ul>                      | 級 ▼ <ul> <li></li></ul>                                                                                                    | 状态                                                                                                    | 服务等级                                                                 | 邮箱容量                                                                 |
|                                                         |                                      | <ul> <li>□ 叶彩红</li> <li>□ 타彩紅</li> <li>□ 高捷</li> <li>□ 御谐培</li> <li>□ 王燕婷</li> <li>□ 曹生锋</li> <li>□ mickeyma</li> <li>□ sherry</li> <li>□ 1 下页&gt; 末页&gt;&gt; 共 10 项</li> </ul> | admin@companyname<br>jye@companyname.net.cn<br>jessica@companyname<br>shaopeipei@companyname<br>uucy@companyname.net<br>mickey@companyname.net<br>sherry@companyname.net<br>每页显示 20 项 、 | 正常常<br>正常常<br>正常常<br>正定常<br>正<br>定<br>常<br>二<br>二<br>二<br>二<br>二<br>二<br>二<br>二<br>二<br>二<br>二<br>二<br>二<br>二<br>二<br>二<br>二<br>二 | gmail<br>gmail<br>gmail<br>gmail<br>gmail<br>gmail<br>gmail<br>gmail | 5120M<br>5140M<br>5140M<br>5140M<br>5140M<br>5120M<br>5120M<br>5120M |
| 工具箱<br>→ 管理员管理<br>→ 发送通知信<br>→ 用户批星导入<br>→ 用户批星時除       |                                      |                                                                                                    |                                                                                                    |                                                                                                    |                                                                      |                                                                      |

图 2-2 组织管理页面

2

CORPEASE尚易

www.corpease.net

#### 2.3 退出系统

在管理页面上方,系统提供了'退出系统'按钮,如果管理员已经完成工作,请务必退出系统。同时, 管理界面设置了会话时间的限制,如果管理员在一段时间内无操作,系统将自动关闭会话过程,并提示管 理员需要重新登陆系统。

#### 3 系统管理

登录管理界面后,管理员可单击"系统管理"的Tab,对整个组织的系统情况进行简单的了解与管理。

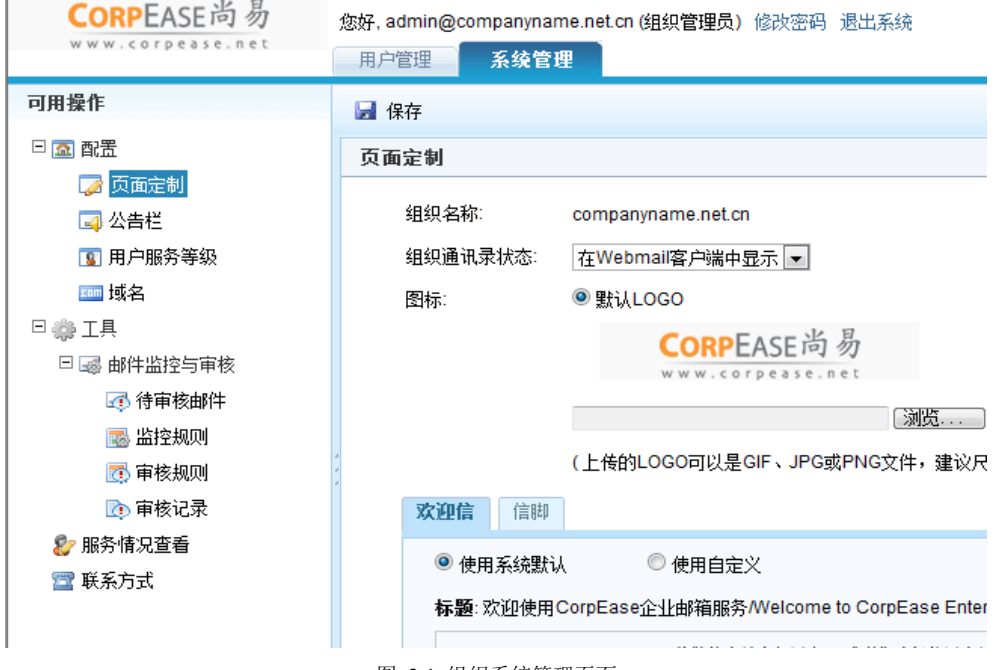

图 3-1 组织系统管理页面

#### 3.1 基本配置情况

#### 3.1.1 页面定制

页面定制为管理员提供了三种组织定制,分别为:组织 logo 定制,组织邮箱欢迎信定制和组织邮箱信脚定制。如图 3-1 所示。

#### 组织 logo 定制

管理员可根据提示添加本组织的 logo,灵活更改组织邮箱中的 logo 显示。

# 组织邮箱欢迎信定制

通过欢迎信定制,使邮箱的用户都能收到组织不同的欢迎信内容。欢迎信定制提供系统默认和自定义 两种操作。下图为自定义多媒体文本操作。

| CORP | EASE | 尚 | 易 |
|------|------|---|---|
|------|------|---|---|

www.corpease.net

# **欢迎信** 信脚

| ◙ 使用系统默认 | 🔘 使用自定义 |
|----------|---------|
|----------|---------|

| 'Please scroll down for English* 尊敬的尚易企邮用户: 感谢您选择使用尚易企业邮箱服务! 我                                | - |
|-----------------------------------------------------------------------------------------------|---|
| 们特别为我们的新客户准备了一份尚易邮箱用户入门材料。希望能够令您可以在使用我们服                                                      |   |
| 务的时候更加轻松. http://www.corpease.net/helpCenter/hc_list_all_n 如果任何问题, 欢迎随时                       |   |
| 与我们客户服务部联系. 祝 商祺 尚易 客服热线: 400-888-2488(24×7)电邮:                                               | L |
| postmaster@corpease.net Dear Valued Customers, Thank you for choosing CorpEase Enterprise     |   |
| Email Service! We have prepared a quick reference guide for our new customer. Please refer to | , |
| 4                                                                                             |   |

# 图 3-2 欢迎信自定义操作页面

#### 信脚定制

如果管理员启用信脚定制,组织邮箱用户的信件后面将显示相应的信脚信息。

| ●使用系统默认 | ◎ 使用自定义 |  |
|---------|---------|--|
|         |         |  |
|         |         |  |
|         |         |  |
|         |         |  |
|         |         |  |
|         |         |  |
|         |         |  |
|         |         |  |
|         |         |  |
|         |         |  |

图 3-3 信脚定制操作页面

# 3.1.2 公告栏

公告栏使组织可以方便的发布公告,只要用户登录到 Webmail,便能看到管理员所发布的通知信息。 组织管理员可以选择是否将公告栏显示到 Webmail 中。如果公告栏状态为"不在 Webmail 客户端显示", 则用户登录 Webmail 时不会看到相应的公告内容。

4

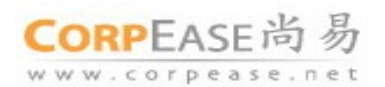

| □组织公告栏             |                                                  |  |
|--------------------|--------------------------------------------------|--|
| 组织公告状态:<br>最后修改时间: | 在Webmail客户端显示<br>在Webmail客户端显示<br>不在Webmail客户端显示 |  |

图 3-4 设置组织公告状态

管理员在编辑公告的时候,可以选择使用文本编辑或多媒体,如图 3-5 所示。管理员在编辑完公告时, 切记单击'修改'提交公告。

| 11.4.4.4.4.4.4.4.4.4.4.4.4.4.4.4.4.4.4. | 在Webmail客户端显示                                |
|-----------------------------------------|----------------------------------------------|
| 最后修改时间:                                 | 2010-08-31                                   |
| 公告标题:                                   | 销售培训                                         |
| <sup>γ</sup> <sub>F</sub> , AA B 𝑋 U    | e e e i: :: :: :: :: :: :: :: :: :: :: :: :: |
| <b>青各位销售同事明</b> 天下午                     | 三点在1号会议室参加销售技能的培训。                           |
|                                         |                                              |
| ker                                     | n                                            |
| I.C.                                    |                                              |
| 20                                      | 10-09-09                                     |
| 20                                      | 10-09-09                                     |
| 20                                      | 10-09-09                                     |
| 20                                      | 10-09-09                                     |
| 20                                      | 10-09-09                                     |

文本编辑

图 3-5 更新组织公告栏的内容

# 3.1.3 用户等级服务

管理员可从用户等级服务中了解到本组织所分配的服务等级情况如:服务等级名称,邮箱容量,分配 邮箱数,实际邮箱数,剩余邮箱数等。点击小图标 🎤 可查看实际邮箱用户情况。

5

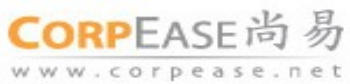

| 《首页 《上页 1 下页》末页 >> 共5 | 项 每页    | 显示 20 项 👻 | l     |       |
|-----------------------|---------|-----------|-------|-------|
| 服务等级名称                | 邮箱容量    | 分配邮箱数     | 实际邮箱数 | 剩余邮箱数 |
| 缺省服务                  |         | 30        | 0     | 30    |
| gmail                 | 5,120 M | 100       | 8 🎤   | 92    |
| gmail2                | 5,120 M | 30        | 0     | 30    |
| gmail_nf              | 5,120 M | 30        | 0     | 30    |
| 邮件列表                  |         | 10        | 0     | 10    |

<<首页 <上页 1 下页 > 末页 >> 共 5 项 每页显示 20 项 ▼

图 3-6 用户等级服务

## 3.1.4 域名

管理员可从域名中查看本组织使用的域名名称,邮箱个数/别名地址个数和 MX 记录情况。

#### 3.2 服务情况查看

点击左边导航栏中的的"服务情况查看",管理员可查看到本组织目前组织信息如:建立日期,到期日 期,附加容量,邮箱用户数等,另外还可查看组织目前所购买享用的增值服务。

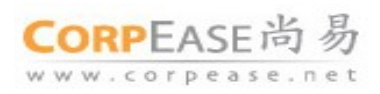

您好, admin@companyname.net.cn (组织管理员) 修改密码 退出系统

| 用户管理 系统管理                                 | Ŧ                                                                                                    |
|-------------------------------------------|----------------------------------------------------------------------------------------------------|
|                                           |                                                                                                    |
| □组织信息                                     |                                                                                                    |
| 组织名称:                                     | companyname.net.cn                                                                                    |
| 建立日期:                                     | 2009-03-19                                                                                            |
| 到期日期:                                     | 2011-03-18                                                                                            |
| 邮箱附加容里:                                   | 500 M, 其中已分配邮箱 100 M                                                                                  |
| 网络硬盘附加容量:                                 | 500 M,已分配网络硬盘 460 M                                                                                   |
| 邮箱用户数:                                    | 共分配 190 个,已有 8 个,剩余 182 个可分配                                                                          |
| □ 増值服务列表                                  |                                                                                                    |
| 邮件列表:                                     | 共分配 10 个,已有 0 个,剩余 10 个可分配                                                                            |
| 组织通讯录:                                    | 已开诵                                                                                                   |
|                                           | 0/12                                                                                                  |
| 公告栏:                                      | 已开通                                                                                                   |
| 公告栏:<br>组织信脚:                             | <ul><li>ニテニ</li><li>ニテ通</li><li>ニテ通</li></ul>                                                         |
| 公告栏:<br>组织信脚:<br>组织欢迎信:                   | <ul><li>ニ // ニ</li><li></li></ul>                                                                     |
| 公告栏:<br>组织信脚:<br>组织欢迎信:<br>网络硬盘:          | <ul> <li>ニ チ 通</li> <li>ニ チ 通</li> <li>ニ チ 通</li> <li>ニ チ 通</li> <li>ニ チ 通</li> <li>ニ チ 通</li> </ul>  |
| 公告栏:<br>组织信脚:<br>组织欢迎信:<br>网络硬盘:<br>曰程管理: | <ul> <li>こ // 二</li> <li>已 开 通</li> <li>己 开 通</li> <li>已 开 通</li> <li>已 开 通</li> <li>已 开 通</li> </ul> |

# 3.3 联系方式

点击联系方式,管理员可添加本组织的通讯方式。

| 保存                           |  |
|------------------------------|--|
| □联系方式                        |  |
| 组织通讯地址:<br>组织联系电话:<br>组织联系人: |  |

图 3-7 组织联系方式

# 4 用户管理

管理员点击"用户管理"的 Tab,在此页面上可进行部门和邮箱用户的管理操作。

| CORPEASE尚易                                                       | 您好, admin@o<br>用户管理         | companyname.net.cn (组织管理员<br>系统管理                     | ) 修改密码 退出系统            |
|------------------------------------------------------------------|-----------------------------|-------------------------------------------------------|------------------------|
| 组织结构                                                             | 🍙 新建 👻                      | ◎ 刪除 📄 显示 🔻 📑 高                                       | 1級 👻 🔑 搜索 📑 刷新         |
| <ul> <li>companyname.net.cn</li> <li>财务部</li> <li>人事部</li> </ul> | <b>位置: comp</b><br><<首页 <上引 | anyname.net.cn<br>页 <b>1</b> 下页 > 末页 >> <b>共 10 项</b> | 每页显示 20 项 💌            |
|                                                                  | 全选                          | 名称                                                    | 邮件地址                   |
|                                                                  |                             | 财务部                                                   |                        |
|                                                                  |                             | 人事部                                                   |                        |
|                                                                  |                             |                                                       | admin@companyname      |
|                                                                  |                             | 叶彩红                                                   | jye@companyname.net.cn |
|                                                                  |                             | 高捷                                                    | jessica@companyname    |
|                                                                  | . 8                         | 邵培培                                                   | shaopeipei@companyna   |
|                                                                  |                             | 王燕婷                                                   | susan@companyname      |
|                                                                  |                             | 曹生锋                                                   | lucy@companyname.net   |
|                                                                  | . 8                         | mickeyma                                              | mickey@companyname     |
|                                                                  |                             | sherry                                                | sherry@companyname.n   |
| I                                                                |                             |                                                       |                        |

图 4-1 用户管理页面

# 4.1 部门

#### 4.1.1 新建部门

在页面上点击"新建"按钮选择部门,创建新部门。输入新建部门的标识和名称,可见性选择请参照 下面说明,管理员可按组织具体情况设置。编辑保存后确定新建部门成功。

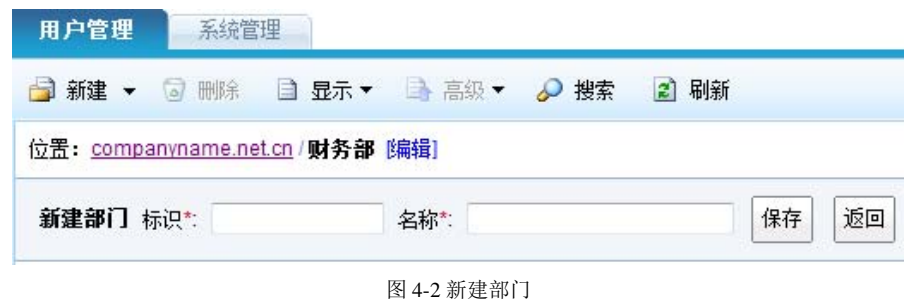

# 新建子部门

点击进入某个部门内,可创建子部门。新建子部门与新建部门操作过程一样。

8

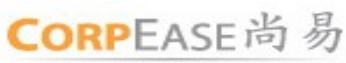

www.corpease.net

4.1.2 管理部门

#### 编辑部门

部门的标识不可编辑,可编辑部门的名称。

| 用户管理              | 系统管理              |                       |
|-------------------|-------------------|-----------------------|
| 🎒 新建 👻            | ② 删除 🗎 🗄          | 記示 🔻 🔄 高級 👻 🌮 搜索 🔹 刷新 |
| 位置: <u>compan</u> | ivname.net.cn / 🖡 | オタ部 [編辑]              |
| 编辑部门标             | 识*: ac            | 名称*: 财务部 保存 返回        |
| <<首页 <上页          | 下页 > 末页 >>        | 共 0 项 每页显示 20 项 💌     |
|                   |                   | 图 4-3 编辑部门            |

### 查看部门邮箱用户

进入部门,可查看部门内的邮箱用户。点击可进行邮箱用户管理。

| 用户管           | 理         | 系统管理                                        |                      |      |               |       |        |
|---------------|-----------|---------------------------------------------|----------------------|------|---------------|-------|--------|
| 불 新建          | - 6       | う 刪除 🗎 显示 🔻 📑                               | 高级 🔻 🔎 搜索 🛛 刷新       |      |               |       |        |
| 位置: <u>co</u> | mpany     | <u>/name.net.cn</u> / <b>财务部 [編辑]</b>       | 每页显示 20 顶 💂          |      |               |       |        |
|               | - TW      | • 下页 · 不页 · · · · · · · · · · · · · · · · · | 國英亚尔 20 项 ▼          | 华太   | 肥寒华鱼          | 胡尔文母  | 维度马    |
| ±.e           | 0         | 中國                                          | шин Доогрании and an | 1八33 | 加力守叙<br>amail |       | 111115 |
|               | 2         | 「「「「「「」」」                                   | jessica@companyname  | 正堂   | gmail         | 5140M | 0      |
| ~ 首页 -        | <<br>- F页 | 1 下面 > 末面 >> 井2 顶                           | 毎百見示 20 顶 💂          |      | <u>,</u>      | 51401 | Ŭ      |
| NHW           | - TW      |                                             | 4227 20 20           |      |               |       |        |

图 4-4 查看部门内邮箱用户

# 4.1.3 删除部门

在部门索引页面,可以选择需要删除的一个或多个部门,再选择上方的'删除'功能按钮,即可删除 被选中的部门。

注意:只有当部门为空,即直属用户、子部门以及子部门用户均不存在的情况下,才能将部门删除。

| 用户管                 | 理             | 系统管理                                               |               |    |      |      |     |
|---------------------|---------------|----------------------------------------------------|---------------|----|------|------|-----|
| 🍃 新建                | - 6           | 🛛 刪除 📄 显示 🕶 高                                      | 级 🔻 🔎 搜索 🛛 副新 |    |      |      |     |
| <b>位置: с</b><br>≪首页 | ompan<br>< 上页 | <b>yname.net.cn</b><br>【 】 下页 > 末页 >> <b>共 8 项</b> | 每页显示 20 项 💌   |    |      |      |     |
| 全选                  |               | 名称                                                 | 邮件地址          | 状态 | 服务等级 | 邮箱容量 | 排序号 |
|                     |               | 财务部                                                |               |    |      |      | 0   |
|                     |               | 人事部                                                |               |    |      |      | 0   |
|                     | -             |                                                    |               |    |      |      |     |

图 4-5 删除部门

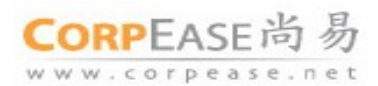

#### 4.2 邮箱用户

# 4.2.1 新建邮箱用户

在用户管理页面上点击"新建"按钮选择邮箱用户,可创建新邮箱用户。若需要在某部门下新建用户,可点击页面左边组织结构导航栏中的部门,跳转到相应部门管理页面内,再新建用户。

| 您好, | admin@companyname.net.cn (组织管理员) | 修改密码 | 退出系统 |
|-----|----------------------------------|------|------|
|-----|----------------------------------|------|------|

| 用户管理系统      | 充管理                           |
|-------------|-------------------------------|
| 房 保存 🛛 🗢 返回 |                               |
| □基本信息       |                               |
| 所在部门:       | companyname.net.cn            |
| 邮件地址:       | rita * @ companyname.net.cn 💌 |
| 用户初始密码:     | 6-LZ8XHQ-U3PS16-CP *          |
| 用户姓名:       | 董洁                            |
| 信息公开:       | 在组织通讯录中显示(仅限于组织内) ▼           |
| 身份/权限:      | 普通用户 💌                        |
| 到期日期:       | (为空表示没有限制)                    |
| 服务等级:       | 缺省服务 ▼ *                      |
| 邮箱容里:       | 15 + 0 M                      |
| □ 用户个人资料    |                               |
| 昵称:         | 董洁                            |
| 性别:         | ◎男 ◉女                         |
| 生曰:         |                               |
| 备用邮件地址:     |                               |
| 手机号码:       | 13811083982                   |
|             | 图 4-6 新建邮箱用户                  |

服务等级:用户必须属于某一服务等级,相应的服务等级由组织所在的站点提前分配给组织使用。

邮箱容量:服务等级所提供的容量+附加容量。组织所能分配的附加容量的大小由组织所在站点设定。

# 4.2.2 管理邮箱用户

系统允许管理员修改一个已存在的用户的相应信息,包括系统信息与相关个人资料。如图 4-7 所示。

# CORPEASE尚易

www.corpease.net

广州尚邮网络科技有限公司

| 用户管理系统管理                                                                                                   |
|----------------------------------------------------------------------------------------------------|
| 🛃 保存 💿 删除 🙀 用户使用记录 🛛 🗢 返回                                                                                  |
| 保存成功                                                                                                    |
| 所在部门: companyname.net.cn<br>邮件地址: shaopeipei@companyname.net.cn 用户状态: 正常<br>用户姓名: 邵培培 邮箱容量: 5,140 M (已使用 0 |
| 基本资料 身份收限 联系资料 用户密码 别名                                                                                     |
| 邮件地址: shaopeipei@companyname.net.cn                                                                        |
| 用户姓名: 邵培培                                                                                                  |
| 信息公开: 在组织通讯录中显示(仅限于组织内) 💌                                                                                  |
| 用户状态: 正常 -                                                                                                 |
| 建立日期: 2010-09-07                                                                                           |
| 到期日期: (为空表示没有限制)                                                                                           |
| 服务等级: gmail_nf 💌                                                                                           |
| 邮箱容量: 20 + 5120 M (已使用 0 M)                                                                                |
| 网盘容量: 200 + 0 M (已使用 0 M)                                                                                  |

图 4-7 修改用户属性

# 基本资料

基本资料包括一些信息公开、用户状态设置等。系统提供了三种用户状态,包括:(1)正常;(2)锁定:用户只能使用系统设置的限定功能,具体可通过服务等级功能页面的'用户锁定设置'进行修改;(3)禁止:处于禁止状态的用户无法使用系统的任何功能。

# 身份/权限

管理员可以设置邮箱用户的身份为普通用户或部门管理员。

## 联系资料

包括了邮箱用户个人资料,管理员可以丰富这些个人资料,使邮箱用户在使用 Webmail 的组织通讯录时,也能查看到更详细的个人信息。

# 用户密码

当用户因某种缘故忘记密码时,管理员可以通过修改用户个人资料,为该用户设置新密码。

# 别名

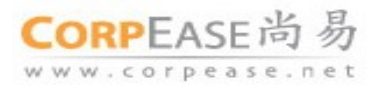

管理员可以为邮箱用户添加别名邮件地址。例如,为用户 <u>shaopeipei@companyname.net.cn</u> 设置别名 邮件地址 <u>zoe@companyname.net.cn</u>,则发往 <u>shaopeipei@companyname.net.cn</u>和 <u>zoe@companyname.net.cn</u>, 的邮件,将被发往同一信箱中,被同一用户接收。

| 用户管理                    | 系统管理                                                       |                                     |
|-------------------------|------------------------------------------------------------|-------------------------------------|
| 🚽 保存                    | 🗟 删除 🚽 用户使用记录 🛛 💠 返回                                       |                                     |
| 最多可以设                   | 置3个别名                                                      |                                     |
| 所在部门:<br>邮件地址:<br>用户姓名: | companyname.net.cn<br>shaopeipei@companyname.net.cn<br>邵培培 | 用户状态: 正常<br>邮箱容里: 5,140 M (已使用 0 M) |
| 基本                      | 资料 身份收限 联系资料 用户密码                                          | 别名                                  |
| Γ                       | @ companyname.                                             | net. 💌 添加                           |
| zo                      | e@companyname.net.cn                                       | 明時余                                 |
|                         | 图 4-8 邮箱用户别名设                                              | <br>置                               |

# 用户使用记录

用户使用记录显示了一位邮箱用户在选定时间段内的访问日志,包括访问时间、IP 与访问方式。

| 加7 百经 承知百姓                                                          |                                                |                                      |                                             |
|---------------------------------------------------------------------|------------------------------------------------|--------------------------------------|---------------------------------------------|
| 緈 返回 🔹 刷新                                                           |                                                |                                      |                                             |
| 所在部门: companyname<br>邮件地址: admin@compa<br>用户姓名:                     | net.cn<br>inyname.net.cn                       | 用户切<br>邮箱容                           | 态: 正常<br>?፹: 5,120 M (已使用 0.59 M)           |
|                                                                     |                                                |                                      | _                                           |
| 开始日期: 2010-09-10                                                    | □ 结束日期: 20 <sup>-</sup>                        | 10-09-10                             | → 选择时间段 → 确定                                |
| 开始日期: 2010-09-10<br>《首页 《上页 <b>1</b> 下页 > 3                         | ■ 结束日期: 20<br>硕 » 共2条                          | 10-09-10<br>再页显示 20 条                | ■ 选择时间段 承 确定                                |
| 开始日期: 2010-09-10<br>≪首页 <上页 <b>1</b> 下页 > 5<br><b>访问时间</b>          | ■ 结束日期: <sup>20</sup><br>硕 ≫ 共 2条              | 10-09-10<br>專页显示 20 条<br>访问方式        | ■ 选择时间段 ▼ 确定                                |
| 开始日期: 2010-09-10<br>≪首页 <上页 1 下页 > 3<br>访问时间<br>2010年9月10日 10:59:19 | ■ 结束日期: 20<br>○页 >> 共 2 条 名 IP 124.126.114.128 | 10-09-10<br>每页显示 20 条<br>访问方式<br>web | <ul> <li>■ 选择时间段 ▼ 确定</li> <li>▼</li> </ul> |

图 4-9 用户使用记录

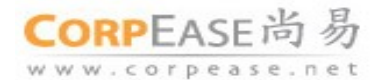

#### 4.2.3 删除邮箱用户

管理员可以选择需要删除的一个或多个用户,再选择上方导航栏的'删除'功能按钮即可完成删除, 如图 4-10。

| 用户管   | 理     | 系统管理                    |                         |    |          |       |     |
|-------|-------|-------------------------|-------------------------|----|----------|-------|-----|
| 🍃 新建  | - 6   | う 删除 📄 显示 🔻 📑 高         | 級 🔻 🔑 搜索 🔹 刷新           |    |          |       |     |
| 位置: c | ompan | yname.net.cn            |                         |    |          |       |     |
| ~<首页  | <上页   | <b>1</b> 下页 > 末页 >> 共9项 | 每页显示 20 项 💌             |    |          |       |     |
| 全选    |       | 名称                      | 邮件地址                    | 状态 | 服务等级     | 邮箱容里  | 排序号 |
| 100   |       | 财务部                     |                         |    |          |       |     |
|       |       | 人事部                     |                         |    |          |       |     |
|       | 8     |                         | admin@companyname       | 正常 | gmail    | 5120M |     |
|       | 8     | 董洁                      | rita@companyname.net.cn | 正常 | default  | 15M   |     |
|       | 8     | 邵培培                     | shaopeipei@companyna    | 正常 | gmail_nf | 5140M |     |
|       | 8     | 王燕婷                     | susan@companyname       | 正常 | gmail    | 5140M |     |
|       | 8     | 曹生锋                     | lucy@companyname.net    | 正常 | gmail    | 5120M |     |
|       | 8     | mickeyma                | mickey@companyname      | 正常 | gmail    | 5140M |     |
|       | 8     | sherry                  | sherry@companyname.n    | 正常 | gmail    | 5120M |     |

图 4-10 删除邮箱用户

#### 4.3 邮件列表

# 4.3.1 邮件列表概述

邮件列表(Mailing List)是 Internet 上的一种重要工具,用于高效地组织多个邮件地址为一个邮件地址 使用,使用及管理都十分方便。

组织管理员可以设置邮件列表对外显示的邮箱地址,设置邮件列表所包含的用户邮箱地址,设置往邮 件列表的发信限制,选择性地过滤发信人信件,即使邮件地址被人获取,也可不受不必要的邮件干扰。

注意:组织需要开通邮件列表功能后才能新建邮件列表,该功能由组织所使用的邮件服务站点提供。

#### 4.3.2 邮件列表管理

#### 新建邮件列表

点击页面新建按钮,选择邮件列表如下图:

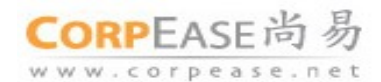

| 用户管理系                                                                                           | · · · · · · · · · · · · · · · · · · · |  |  |  |  |  |
|-------------------------------------------------------------------------------------------------|---------------------------------------|--|--|--|--|--|
| 🛃 保存 🛛 두 返回                                                                                     |                                       |  |  |  |  |  |
| 所在部门:                                                                                           | companyname.net.cn                    |  |  |  |  |  |
| 邮件地址:                                                                                           | allstaff @ companyname.net. 💌 *       |  |  |  |  |  |
| 名称:                                                                                             | 全体同事                                  |  |  |  |  |  |
| 邮件列表状态:                                                                                         | 正常                                    |  |  |  |  |  |
| 信息公开:                                                                                           | 在组织通讯录中显示(仅限于组织内) ▼                   |  |  |  |  |  |
| □ 用户列表                                                                                          |                                       |  |  |  |  |  |
| 输入列表(邮件地址) 第八列表 Caosf@163.com jessica@companyname.net.cn sherry@corpease.net 提示:输入列表每行填入一个邮件地址。 |                                       |  |  |  |  |  |
| □ 授权列表                                                                                          |                                       |  |  |  |  |  |
| 授权范围(使用)                                                                                        | 授权范围(使用者) 允许列表中及指定授权用户 🔻              |  |  |  |  |  |
| 输入列表ι邮件                                                                                         | 地址) 授权用户                              |  |  |  |  |  |
|                                                                                                 | ▲ admin@companyname.net.cn            |  |  |  |  |  |
|                                                                                                 | 图 4-11 新建邮件列表                         |  |  |  |  |  |

邮件地址: 设置邮件列表的邮件地址, 即设置邮件列表的对外邮件地址。

**名称**:作为组织邮件列表的标识,方便组织的管理。

**用户列表:**添加用户邮件地址。

邮件列表状态:可设置是否正常或禁止使用邮件列表。

信息公开:可设置是否该邮件列表在终端用户的 Webmail 界面上通过组织通讯录功能查看。

#### 限制邮件列表发信人

为了保证邮件列表的用户的安全性以及列表的高效使用,系统支持设置往邮件列表的发信限制,以便 选择性地过滤发信人信件。例如为组织管理高层设置一个邮件列表,以方便组织员工向组织管理人员反映 意见;但是同时担心邮件列表的地址公开后,来自组织外部的信件投递到该邮件列表,导致管理层处理邮 件效率低下。解决方法是限制邮件列表的使用者,例如只允许组织的员工,或者组织的中级管理人员向该 邮件列表发送信件。具体步骤为:

(1) 限制邮件列表的使用者

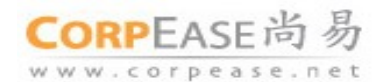

(2) 将允许发信的用户邮箱地址添加到列表"授权用户"一栏内。完成邮件列表的发信限制设置。

# □授权列表

| 授权范围(使用者) 允许列表中及 | 指定授权用户 💌                      |
|------------------|-------------------------------|
| 输入列表(邮件地址)       | 授权用户                          |
|                  | 添加>> admin@companyname.net.cn |
| -                | <<刪除                          |

#### 图 4-12 设置邮件列表的使用者

将邮件列表的使用者设置为"允许所有人",即不对邮件列表的发信人作任何限制。任何人都可以发 信至该邮件列表。

"允许列表中及指定授权用户"指只允许列表中所包括的邮箱地址以及授权用户向该邮件列表发信。 授权用户在页面中设定,多个邮件地址之间用逗号分隔。

"只允许指定授权用户" 指只允许授权用户向该邮件列表发信。授权用户在页面中设定,多个邮件 地址之间用逗号分隔。

#### 删除邮件列表

管理员可以选择需要删除的一个或多个邮件列表,再选择上方导航栏的'删除'功能按钮即可完成删除。

#### 4.4 联系人

点击页面新建按钮,选择联系人,创建外部联系人。填入外部联系人的邮件地址和基本信息,选择是 否在组织通讯录中公开外部联系人的信息。完成后保存新建成功。

| 您好, admin@companynar | me.net.cn (组织管理员) 修改密码 退出系统 |
|----------------------|-----------------------------|
| 用户管理 系统管理            | 理                           |
| 🔄 保友 📿 重罢            |                             |
|                      |                             |
| □基本信息                |                             |
| 所在部门: comp           | panyname.net.cn             |
| 邮件地址: sales          | s@zto.cn *                  |
| 联系人姓名: 董军-           | -中通快递                       |
| 是否公开: 在组             | 织通讯录中显示(仅限于组织内) ▼           |
| □ 用户个人资料             |                             |
| 昵称: 董                | 军                           |
| 性别: ⑨ 野              | 男 ◎女                        |
| 图 4-13 新建外           | 外部联系人                       |
|                      | 15 共 3                      |

CORPEASE尚易

广州尚邮网络科技有限公司

通过新建联系人,可添加不属于当前组织系统的外部联系人到组织通讯录中,从而使得这些外部联系 人同样显示在组织通讯录中,便于当前系统的所有用户查看及写信等。

在页面上,组织邮箱用户与外部联系人的管理操作基本一样,不过外部联系人图标与组织邮箱用户有 清晰的区别。

|      |          | -                    |    |          |       |   |
|------|----------|----------------------|----|----------|-------|---|
| 8    | 邵培培      | shaopeipei@companyna | 正常 | gmail_nf | 5140M | 0 |
| 8    | 王燕婷      | susan@companyname    | 正常 | gmail    | 5140M | 0 |
| 8    | 曹生锋      | lucy@companyname.net | 正常 | gmail    | 5120M | 0 |
| 8    | mickeyma | mickey@companyname   | 正常 | gmail    | 5140M | 0 |
| 8    | sherry   | sherry@companyname.n | 正常 | gmail    | 5120M | 0 |
| 8=   | 董军-中通快递  | sales@zto.cn         |    |          |       | 0 |
| <br> |          |                      |    |          |       |   |

≪首页 <上页 1 下页 > 末页 >> 共 11 项 每页显示 20 项 💌

图 4-14 新建外部联系人

# 4.5 工具箱

# 4.5.1 管理员管理

组织管理员可以通过管理页面查看本组织所有组织管理员、新建组织管理员、修改管理员信息以及删 除管理员帐号。组织管理员拥有整个组织所有用户的管理权限,为了组织邮件系统的信息安全,必须小心 保证组织管理员帐号的安全。对于组织设定最少的组织管理员帐号,并且妥善管理这些帐号,以维护组织 的邮件安全。

# 新建管理员

点击页面上方的新建按钮,按要求输入各项数据,后点击"保存"新建成功。

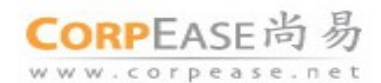

| 用户管理系       | 流管理                                    |
|-------------|----------------------------------------|
| 🛃 保存 🛛 두 返回 |                                        |
| □基本信息       |                                        |
| 所在部门:       | companyname.net.cn                     |
| 邮件地址:       | administrator * @ companyname.net.cn 💌 |
| 用户初始密码:     | DC25KH-B7W11A-THL *                    |
| 用户姓名:       | administrator                          |
| 信息公开:       | 在组织通讯录中显示(仅限于组织内) ▼                    |
| 身份/权限:      | 组织管理员 ▼                                |
| 到期日期:       | ■ (为空表示没有限制)                           |
| 服务等级:       | 缺省服务 ▼*                                |
| 邮箱容量:       | 1 + 0 M                                |
| ■ 用户个人资料    |                                        |

图 4-15 新建管理员

# 修改管理员身份

若想对管理员的身份进行修改,可先选择要修改的管理员用户,点击上面的"修改身份"按钮,选择 要修改的身份。(注意:组织管理员不能对自己的身份进行修改,同时,如果修改为部门管理员,只有当这个管 理员帐号存在于某个部门时才仅拥有部门管理员的权限,如果是在根目录中,部门管理员的权限与组织管理 员的权限一样,因此如果要修改某个账号为部门管理员,请先将这个帐号移入某一个部门下后再修改) 您好.admin@companyname.net.cn (组织管理员) 修改密码 退出系统

| 用户管理                                           | 系统管           | 管理            |                       |                    |     |  |  |  |
|------------------------------------------------|---------------|---------------|-----------------------|--------------------|-----|--|--|--|
| 🍃 新建                                           | 修改身份、         | 🖌 🗟 刪除 😰 刷新   |                       |                    |     |  |  |  |
| 位置: cor                                        | 位罟: com 组织管理员 |               |                       |                    |     |  |  |  |
|                                                |               |               |                       |                    |     |  |  |  |
| 全选                                             | L             | ·四·四·         | 邮件地址                  | 所在部门               | 排序号 |  |  |  |
|                                                | 组织管理员         |               | admin@companyname     | companyname.net.cn | 3   |  |  |  |
| <b>V</b>                                       | 组织管理员         | administrator | administrator@company | companyname.net.cn |     |  |  |  |
| ≪首页 <上页 1 下页 > 末页 >> 共 2 项 <b>每页显示 20 项 </b> ▼ |               |               |                       |                    |     |  |  |  |

图 4-16 修改管理员身份

# 4.5.2 发送通知信

从左侧导航栏选择"发送通知信",管理员可以向指定的组织邮箱用户对象发送群发邮件,发送类型 可选择立即或定时发送,如图 4-17 所示。管理员可以上传预先写好的邮件,或手工编写需要发送的邮件, 同时选择正确的接收方,最后单点'发送'完成群发操作。

17 共36页

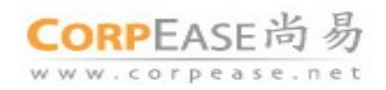

# 您好, admin@companyname.net.cn (组织管理员) 修改密码 退出系统

| 用户管理 系统管理 系统管理                                      |
|-----------------------------------------------------|
| C 重置 🗢 返回                                           |
| □发送通知信                                              |
| 发件人: admin@companyname.net.cn                       |
| 收件人位置:                                              |
| 收件人范围:  直属及下属用户 ▼                                   |
| 选择发送类型: 立即发送 🚽                                      |
| □ 上传并发送邮件                                           |
| 选择文件: 浏览                                            |
| 文件格式: RFC822信息格式的文件(*.eml)                          |
| 上传并发送邮件                                             |
| □手工编写邮件                                             |
| 邮件标题:                                               |
| 附件:                                                 |
| <sup>5</sup> <sub>F</sub> A B I U ≣ ≣ ≣ ⊞ ⊞ ⊑ ⊑ ⊑ ∐ |
|                                                     |
|                                                     |
|                                                     |

图 4-17 通知信

#### 4.5.3 用户批量导入

在组织管理中,提供了批量新建用户功能,管理员可以通过导航栏中工具箱的子菜单用户批量导入。

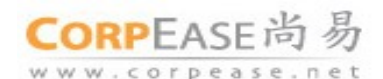

您好, admin@companyname.net.cn (组织管理员) 修改密码 退出系统

| 用户管理系统管理                                    |   |
|---------------------------------------------|---|
| C 重置 🗢 返回                                   |   |
| □用户信息                                       |   |
| 所在部门: /                                     | • |
| 城名: companyname.net.cn 💌                    |   |
| 用户初始密码: *                                   |   |
| 信息公开: 在组织通讯录中显示(仅限于组织内) 🗨                   |   |
| 服务等级: → → → → → → → → → → → → → → → → → → → |   |
| 到期日期: (为空表示没有限制)                            |   |
| □ 通过文件上传导入                                  |   |
| 文件格式: 〇 用户列表 🔍 csv 文件 显示 CSV 文件导入说明 >>      |   |
| 选择文件: 浏览                                    |   |
| 导入文件                                        |   |
| □ 手工输入用户列表(User ID)                         |   |
|                                             | * |
| 图 4-18 用户批量导入                               |   |

用户批量导入提供了以下三种操作方式:

- 直接手工输入用户列表
   管理员可在页面上指定部分用户属性。再通过在用户列表输入框中输入相应的用户名,要求每
   行一个用户名。这批用户将处于该组织的同一个部门中,使用同一个服务等级、域名、密码。
- 通过文件上传导入(.txt 文件格式,要求每行一个用户名)
   管理员同样可在页面上指定部分用户属性。所不同的是,管理员可以提前将需要输入的用户名 保存在.txt 文件中,再直接上传该.txt 文件即可。这批用户同样处于该组织的同一个部门,使用 同一个服务等级、域名、密码。
- 3. 通过文件上传导入(.csv 文件格式) 使用.csv 文件格式上传的'批量新建用户'具有最大的灵活性,管理员可以单独定义不同用户的 所处组织、部门,所应用的服务等级、域名等等。根据系统要求,.csv 文件格式为:首行提供字 段属性名,第二行起根据首行的字段提供相应数据,每行仅指定一位用户的相关属性。管理员

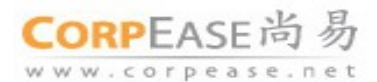

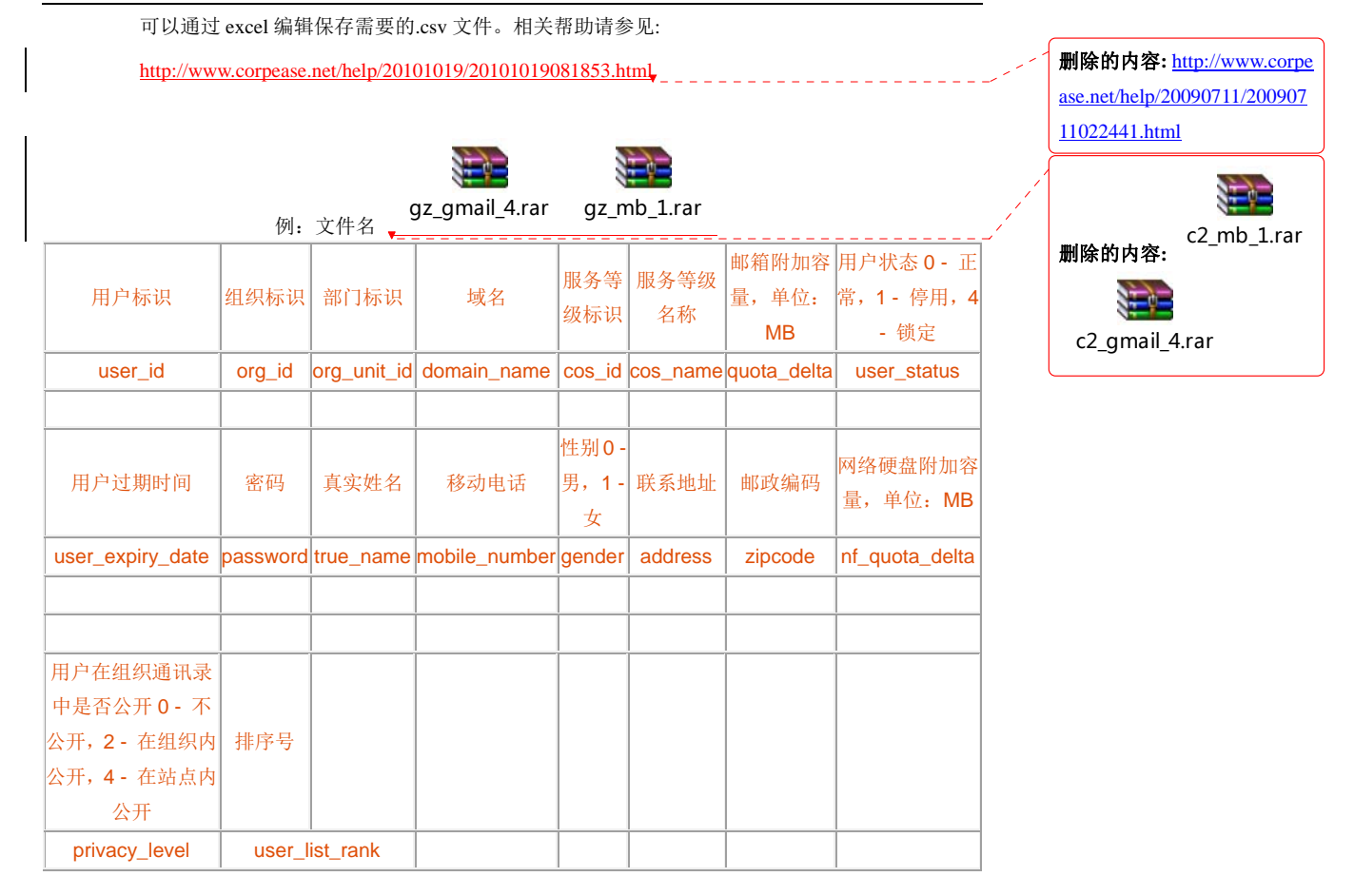

#### 4.5.4 用户批量删除

在组织管理中,提供了批量删除用户功能,管理员可以通过导航栏中工具箱的子菜单用户批量删除。

CORPEASE尚易

广州尚邮网络科技有限公司

您好, admin@companyname.net.cn (组织管理员) 修改密码 退出系统

| 用户管理                | 系统管理                          |   |
|---------------------|-------------------------------|---|
| 두 返回                |                               |   |
| □通过文件上              | 上传用户列表, 每行一个邮件地址(user@domain) |   |
| 选择文件<br>文件格式<br>导入并 | ‡:<br>【: 文本文件 (*.bd):<br>刪除   |   |
| □或直接手工              | [输入用户列表                       |   |
|                     |                               | * |
| 刪除用,                |                               |   |

图 4-19 用户批量删除

用户批量导入提供了以下两种操作方式:

1. 直接手工输入用户列表

管理员可在用户列表输入框中输入相应的用户名,要求每行一个用户名或者用户名之间用逗号隔 开。输入后点击删除用户即可成功删除相应用户。

2. 通过文件上传导入(.txt 文件格式,要求每行一个用户名)

管理员提前将需要删除的用户名保存在.txt 文件中,也可以是完整的邮件地址(user@domain),地 址间也可以用逗号隔开,再直接上传该.txt 文件即可。这批用户可以处于该组织的同一个部门,也 可以是不同的部门。

# 4.6 其他快捷操作

# 4.6.1 组织内排序

组织内排序包括了部门排序、用户排序,使管理员更方便的进行管理,同时也使用户在 Webmail 上应 用时,更快的获取到一些重要信息。

# 组织部门排序

CORPEASE尚易

#### 广州尚邮网络科技有限公司

在用户管理页面显示每一条部门索引均提供了排序号。管理员可直接点击排序号修改该部门的排序号。 系统设计默认排序号为 0,当设置的排序号数字越大,该部门将越靠前排序。通过排序,管理员可以在左 边的组织结构导航栏中清楚地看到整个组织部门的排序情况。

| 🕽 新建                | • 0          | 副 删除 🗎 显示 🗸 📑                      | 高级 🔻 🔎 搜索 🔹 刷新       |    |       |       |     |
|---------------------|--------------|------------------------------------|----------------------|----|-------|-------|-----|
| <b>泣置: ○</b><br>≪首页 | ompan<br><上页 | yname.net.cn<br>1 下页 > 末页 >> 共 8 项 | 每页显示 20 项 👻          |    |       |       |     |
| 全选                  |              | 名称                                 | 邮件地址                 | 状态 | 服务等级  | 邮箱容里  | 排序号 |
|                     |              | 人事部                                |                      |    |       |       | 10  |
|                     |              | 财务部                                |                      |    |       |       | 9   |
|                     | 88           | 全体同事                               | allstaff@companyname | 正常 | 邮件列表  |       | 8   |
|                     | 8            | 曹生锋                                | lucy@companyname.net | 正常 | gmail | 5120M | 7   |
|                     | 8            | mickeyma                           | mickey@companyname   | 正常 | gmail | 5140M | 6   |
|                     | 8            | sherry                             | sherry@companyname.n | 正常 | gmail | 5120M | 5   |
|                     | 8            |                                    | admin@companyname    | 正常 | gmail | 5120M | 4   |
|                     | 8            | 蕃军-中诵快递                            | sales@zto.cn         |    |       |       | 3   |

图 4-20 组织部门排序

# 邮箱用户排序

邮箱用户排序与部门排序同理,若管理员希望某位邮箱用户排序更靠前,使更方便找到该邮箱用户时,可以修改邮箱用户的排序号。排序号数字越大,排序越靠前。

| 1 | 位置: companyname.net.cn |     |                  |                      |       |       |       |       |  |  |
|---|------------------------|-----|------------------|----------------------|-------|-------|-------|-------|--|--|
|   | << 首页                  | <上页 | 1 下页 > 末页 >> 共8项 | 每页显示 20 项 💌          |       |       |       |       |  |  |
|   | 全选                     |     | 名称               | 邮件地址                 | 状态    | 服务等级  | 邮箱容量  | 排序号 ▼ |  |  |
|   |                        |     | 人事部              |                      |       |       |       | 10    |  |  |
|   |                        |     | 财务部              |                      |       |       |       | 9     |  |  |
|   |                        | 83  | 全体同事             | allstaff@companyname | 正常    | 邮件列表  |       | 8     |  |  |
|   |                        | 8   | 曹生锋              | lucy@companyname.net | 正常    | gmail | 5120M | 7     |  |  |
| L |                        | 6   |                  |                      | جند 🖵 |       |       |       |  |  |

#### 图 4-21 邮箱用户排序

无论组织部门排序或邮箱用户排序,当从 Webmail 登录查看组织通讯录时,用户同样能看到一致的排序信息。

#### 4.6.2 捜索

管理员若想搜索邮箱用户信息,可在界面右上角的搜索快捷栏中输入关键字进行模糊查找。(注意:搜 索的对象中部门除外)如果需要更精确的搜索,可点击用户管理页面下的搜索按钮,输入更多的搜索选项, 快速锁定搜索对象。

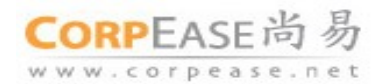

您好, admin@companyname.net.cn (组织管理员) 修改密码 退出系统

| 用户管理系统管理                           |
|------------------------------------|
|                                    |
| □ 搜索选项                             |
| 关键字: 切换为按邮件地址和名称分别查找               |
| 搜索对象:所有对象 (除部门外) ▼                 |
| 搜索范围: companyname.net.cn 💽 🗹 搜索子部门 |
| □更多选项                              |
| 用户状态: 任意状态                         |
| 信息公开: 任意方式 🔽                       |
| 服务等级:任意服务等级▼                       |
| 建立日期: 🔤 ~ 🔲                        |
| 到期曰期:                              |
| ∃根据个人资料定制搜索                        |

图 4-22 搜索页面

#### 4.6.3 可选显示功能

在用户管理的 Tab 页面上,管理员可点击"显示"的下拉菜单,选择当前界面上显示的内容。 您好, admin@companyname.net.cn (组织管理员) 修改密码 退出系统

| 用户管理系统            | 統管理                     |               |    |      |      |     |
|-------------------|-------------------------|---------------|----|------|------|-----|
| 🝙 新建 👻 💿 া        | 意 显示▼ 📑 高級              | 级 🔻 🔎 搜索 🛛 副新 |    |      |      |     |
| 位置: companynam    | e.ne 全部                 |               |    |      |      |     |
| <<首页 <上页 <b>1</b> | 下页 🖌 部门                 | 每页显示 20 项 💌   |    |      |      |     |
| 全选 名利             | は おけましま                 | 邮件地址          | 状态 | 服务等级 | 邮箱容量 | 排序号 |
| 🔲 🖿 人業            | 部別名邮件地址                 |               |    |      |      | 10  |
| 🔲 🗀 财务            | ·部<br>联系人               |               |    |      |      | 9   |
| 《首页 《上页 1         | 下页 > 末页 >> <b>共 2 项</b> | 每页显示 20 项 💌   |    |      |      |     |

图 4-23 界面显示功能

# 4.6.4 用户高级功能

在页面上点击"高级"的下拉菜单,可进行邮箱用户信息的导出。导出格式可选择: txt 格式和 csv 文件格式。导出的内容可以是选中的对象或者是搜索的结果。如图:

| CORPEASE | 尚 | 易 |
|----------|---|---|
|----------|---|---|

www.corpease.net

广州尚邮网络科技有限公司

| 用户管   | 理     | 系统管理                  |                                  |                         |            |      |     |
|-------|-------|-----------------------|----------------------------------|-------------------------|------------|------|-----|
| 🔒 新建  |       | 〕刪除 □ 显示▼             | 🔄 高级 ▼ 🔗 搜索 👔 🕄                  | 刷新                      |            |      |     |
| 位置: c | ompan | yname.net.cn          |                                  |                         |            |      |     |
| ≪首页   | <上页   | 1 下页 > 末页 >> 共        | 2项 每页显示 20 项 👻                   |                         |            |      |     |
| 全选    |       | 名称                    | 邮件地址                             | 状态                      | 服务等级       | 邮箱容里 | 排序号 |
|       |       | 人事部                   |                                  |                         |            |      | 10  |
|       |       | 财务部                   |                                  |                         |            |      | 9   |
| <<首页  | <上页   | <b>1</b> 下页 > 末页 >> 共 | 导出                               |                         |            | ×    |     |
|       |       |                       | 请选择导出格式: ④ 用户列<br>请选择导出内容: ④ 选中对 | 表 ◯ csv 文件<br>象 ◯ 所有搜索组 | 告果<br>写出 取 | 消    |     |

图 4-24 界面显示功能

# 5 邮件监控与审核

组织管理员只需要登录尚易企业邮箱管理界面(Webadmin),选择"系统管理"的 TAB,点击工具中的"邮件监控与审核"进入管理页面。

| 可用操作               | 🛃 保存     |                    |
|--------------------|----------|--------------------|
| □ 🔝 配置             | 页面定制     |                    |
| □ 🎲 工具 □ 🔜 邮件监控与审核 | 组织名称:    | companyname.net.cn |
| → 待审核邮件            | 组织通讯录状态: | 在Webmail客户端中显示 💌   |
| ■ 监控规则             | 图标:      | ◎ 默认LOGO           |
|                    |          | CORPEASE 治         |
|                    |          | www.corpease       |
| 影 服务情况查看           |          |                    |
| 🔤 联系方式             | · · ·    | (上传的LOGO可以是GIF、JPC |

图 5-1 邮件监控与审核管理界面

# 5.1 邮件监控

# 5.1.1 监控规则设置

管理员点击菜单中的"监控规则"进入邮件监控规则设置,如下页面:

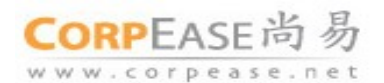

| CORPEASE尚易                                                              | 您好,admin(<br>用户管理 | gcompanyna<br>系统管 | me.net.cn (组织管理员<br>理  | () 修改密碼 遣出系统  |         | @. 提集所有对象                | (発銀门3月) 技索 |  |
|-------------------------------------------------------------------------|-------------------|-------------------|------------------------|---------------|---------|--------------------------|------------|--|
| 可用操作                                                                    | 📦 Rite            | · HPR             | <ul> <li>副新</li> </ul> |               | 菜单栏     |                          |            |  |
| 日 🖸 配置                                                                  | ◎查询               | 8查询               |                        |               |         |                          |            |  |
| ○ 页面定制 ○ 页面定制 ○ 公吉栏 ○ 用户服务等级 ○ 松名 □ 松名 □ 小石 □ 二具 □ 日 ○ 二具 □ 日 ○ 部件監控与审核 | 标识<br>名称<br>最后    | #改时间:             | 調                      |               | 规则查询    |                          |            |  |
| ☑ 特审核部件 ⑧ 型提取目                                                          | ~ (首页 <)          | ER 1 TI           | []> 末页 >> <b>共 1項</b>  | ● 御页显示 20 項 💌 | 规则列表管理  | 2                        |            |  |
| ③ 审核规则                                                                  | 全选                | 尿识 名              | \$ <u>\$</u>           | 控邮箱范围         | 监控收到的邮件 | 监控发出的邮件                  |            |  |
| (1) 甲状记录<br>(2) 网络锡尼赛麦                                                  |                   | 1 mr              | 1 創計                   | 说的所有用户        |         | admin@companyname.net.cn |            |  |
| <ul> <li>● 第二章 第二章 第二章 第二章 第二章 第二章 第二章 第二章 第二章 第二章</li></ul>            | <<省页 < 」          | I T               | ∜> 求页 >> 共 1項          | ₩页显示 20 項 👻   |         |                          |            |  |

图 5-2 邮件监控管理

Coremail. Copyright 2000 - 2010 Mailtech.

#### 菜单栏

新建:管理员可从页面上端的菜单栏点击"新建"创建邮件监控规则。

删除:管理员选定规则列表中的邮件规则后,可进行删除操作。

刷新:刷新规则列表上规则显示信息。

#### 监控规则查询

邮件监控规则查询提供:标识、名称、最后修改名称等不同查询范围,管理员可根据具体情况,灵活

结合以查找规则。

## 监控规则列表

标识:按新建邮件监控规则的顺序递增,可协助管理员模糊记忆规则,便于然后查找。

名称: 点击邮件监控规则名称,可对该规则具体信息进行查看和重新编辑。

监控邮箱范围:显示当前邮件监控规则监控的对象范围。

收到/发出邮件后的监控人:显示该规则下被监控对象所指定的邮件监控人。

#### 新建邮件监控规则

点击菜单栏中新建,进入新建邮件监控规则页面,如下图:

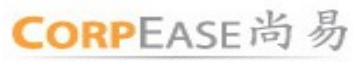

www.corpease.net

广州尚邮网络科技有限公司

| 称:         | mr1                      |                        |
|------------|--------------------------|------------------------|
| ] 监控收到的邮件: | 请填写监控人邮件地址               |                        |
| 2 监控发出的邮件: | admin@companyname.net.cn |                        |
| 皮监控邮箱选择    | 设置监控条件                   |                        |
| ○ 按用户指定    | ○ 监控单个部门 ⊙ 监控整个部门        | Δ                      |
| 49         |                          | $\boldsymbol{\Lambda}$ |

| 冬 | 5-4 |
|---|-----|
|---|-----|

| 被监控邮箱选择 <b>设置监控条件</b>                                |              |                     |  |  |  |
|------------------------------------------------------|--------------|---------------------|--|--|--|
| 1. 匹配关键字:                                            |              | ] 🔲 使用正则表达式 正则表达式说明 |  |  |  |
|                                                      | □ 主题匹配       |                     |  |  |  |
|                                                      | □ 信头匹配       |                     |  |  |  |
|                                                      | □ 信体匹配       |                     |  |  |  |
|                                                      | 🗌 附件名称匹配     | P                   |  |  |  |
| 2. 收信人包含指定邮件地址:                                      |              |                     |  |  |  |
| 3.监控包含附件的邮件:                                         |              |                     |  |  |  |
| <ul> <li>上述条件同时满足时触发</li> <li>上述条件其中之一满足时</li> </ul> | 本监控<br>触发本监控 |                     |  |  |  |

图 5-5 创建邮件监控规则

**名称:** 创建规则的名称。

**收到/发出邮件后的监控人:**对被监控的对象指定的邮件监控人,请填入监控人的邮箱地址,系统会自动把 触发该邮件监控规则的邮件转发到此邮件监控人的邮箱。

# A: 被监控邮箱灵活选择

- ◆ 可单独指定邮箱,选择"监控指定邮箱"在输入框中填写需要被监控的邮箱地址,点击添加到列表中。
- ◆ 选定监控指定部门所有邮箱:管理员可根据下拉菜单,从整个组织的部门架构中选择需要监控的部门, 而且还可选择是否"包含子部门"。
- ◆ 选定监控本组织所有邮箱:对组织中所有用户的邮箱都进行监控。
- B: 灵活设置监控条件

CORPEASE尚易

- ◆ 匹配关键字:填入邮件监控规则需要监控信息的主要内容,可使用正则表达式(点击查看使用说明),
   具体使用还可参考本文档附录。
- ◆ 过滤类型选择:采用多种过滤条件,可灵活相结合。可通过主题过滤,信头过滤,信体过滤,附件名称过滤,监控包含附件的邮件等,其中监控收信人列表包含指定邮件地址,可填写相关需被监控的邮 箱地址。
- ◆ 监控规则触发条件选择:设置后监控条件后,管理员可按具体情况确定触发规则策略:可选同时满足 全部条件才触发规则或者选择只满足条件其中之一时则可触发。

创建邮件监控规则后注意点击页面上端的"保存",以确定创建成功。若需要重新创建和删除则需返回再执 行操作。

#### 5.2 邮件审核

尚易企业邮箱邮件审核功能在管理员界面提供"审核规则"、"待审核邮件"和"审核记录"三项操作。 审核规则主要为审核规则创建与管理操作、待审核邮件和审核记录主要方便管理员处理与查询被审核的邮件。下面将具体介绍各项操作:

#### 5.2.1 审核规则设置

点击导航栏中菜单中的"审核规则"进入邮件审核页面,如下图:

| CORPEASE尚 易                                                                                                    | (認好, admin@companyname.net.on (御訳智理) 初次包码 退出系統<br>用户管理<br>系统管理 | <b>@.</b> 魏本所有对象(韩即门外) |
|----------------------------------------------------------------------------------------------------|----------------------------------------------------------------|------------------------|
| 可用数件<br>■ 図 和数<br>② 页 和数<br>③ 文 生年<br>③ 文 生年<br>③ 文 生年<br>③ 文 生年<br>③ 文 生年<br>③ 文 生年<br>③ 文 生年<br>③ 文 生年<br>③ 文 生年<br>③ 文 生年<br>③ 文 生年<br>③ 文 生年<br>③ 文 生年<br>③ 文 生年<br>③ 文 生年<br>③ 文 生年<br>③ 文 生年<br>③ 文 生年<br>③ 文 生年<br>③ 文 生年<br>③ 文 生年<br>③ 文 生年<br>③ 文 生年<br>⑤ 二<br>○ 文 生年<br>⑤ 二<br>○ 文 生年<br>⑤ 二<br>○ 文 生年<br>⑤ 二<br>○ 文 生年<br>⑤ 二<br>○ 文 生年<br>⑤ 二<br>○ 文 生年<br>⑤ 二<br>○ 文 生年<br>⑤ 二<br>○ 文 生年<br>⑤ 二<br>○ 文 生年<br>⑤ 二<br>○ 文 生年<br>⑤ 二<br>○ 文 生<br>○ 二<br>○ 二<br>○ 二<br>○ 二<br>○ 二<br>○ 二<br>○ 二<br>○ 二 | ◎ ### ③ ### 菜单栏<br>(****)                                      |                        |
|                                                                                                    | #近 <u>規則査询</u><br>4時<br>単后時次时间 ■- ■<br>編集                      |                        |
|                                                                                                    |                                                                | 理<br>West 10 seconder  |
| (2) 审核记录<br>(2) 服务编记查看                                                                                                    |                                                                |                        |
| 2 联系方式                                                                                                    | ○ 日月 - 上月 十月 + 米尺 → 月 9-8<br>町月 単元 20月 ×                       |                        |
|                                                                                                    | Coremail. Copyright 2000 - 2010 Malifech.                      |                        |

图 5-6 邮件审核管理

#### 菜单栏

新建:管理员可从页面上端的菜单栏点击"新建"创建邮件审核规则。

删除:管理员选定规则列表中的邮件规则后,可进行删除操作。

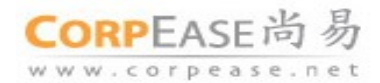

刷新:刷新规则列表上规则显示信息。

#### 审核规则査询

邮件审核规则查询提供:标识、名称、最后修改名称等不同查询范围,管理员可根据具体情况,灵活

结合以查找规则。

#### 审核规则列表

标识: 按新建邮件审核规则的顺序递增,可协助管理员模糊记忆规则,便于然后查找。

名称: 点击邮件审核规则名称,可对该规则具体信息进行查看和重新编辑。

审核邮箱范围:显示当前邮件审核规则审核的对象范围。

收到/发出邮件后的审核人:显示该规则下被审核对象所指定的邮件审核人。

#### 新建邮件审核规则

点击菜单栏中新建,进入新建邮件审核规则页面,如下图:

| られ:                  |                       |
|----------------------|-----------------------|
| ] 审核收到的邮件: 请填写       | <b>审核人邮件地址</b>        |
| ■ 审核发出的邮件: 请请写       | <b>直核人邮件地</b> 址       |
|                      |                       |
| 的行寺符甲核 24            | 小时仍木做甲核的,自动发出         |
| B件等待审核 1             | 小时仍未被审核的,发出通知邮件通知原发信人 |
| <b>被审核邮箱选择</b> 设置审核条 | 件                     |
|                      |                       |

图 5-7

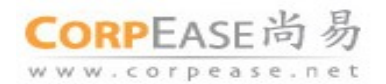

| 被审核邮箱选择 设置审核 3  | <b>条件</b> |                         |
|-----------------|-----------|-------------------------|
| 1.匹配关键字:        |           | <br>] 🔲 使用正则表达式 正则表达式说明 |
|                 | 🔲 主题匹配    |                         |
|                 | 📃 信头匹配    |                         |
|                 | 🗌 信体匹配    | _                       |
|                 | 🧾 附件名称匹配  | В                       |
| 2. 收信人包含指定邮件地址: |           | ]                       |
| 3. 审核包含附件的邮件:   |           |                         |
|                 |           |                         |
| ♥ 上还余件其中之一柄定的   | 围及平甲核     |                         |

#### 图 5-8 创建邮件审核规则

#### **名称:** 创建规则的名称。

**收到/发出邮件后的审核人:**对被审核的对象指定的邮件审核人,请填入审核人的邮箱地址,系统会自动把 触发该邮件审核规则的邮件转发到此邮件审核人的邮箱,审核人对邮件进行审核操作后邮件才可正常的投 递。

被审核邮件等待处理设置:可设定邮件在多少小时后没有被审核人审核,系统可自动发通知信告知发信人, 邮件正在审核中;也可设置邮件在多少小时后没有被审核人审核,则该审核邮件可自动发出。

#### 被审核邮箱灵活选择

- ◆ 可单独指定邮箱,选择"审核指定邮箱"在输入框中填写需要被审核的邮箱地址,点击添加到列表中。
- ◆ 选定审核指定部门所有邮箱:管理员可根据下拉菜单,从整个组织的部门架构中选择需要审核的部门, 而且还可选择是否"包含子部门"。
- ◆ 选定审核本组织所有邮箱:对组织中所有用户的邮箱都进行审核。

#### 灵活设置审核条件

- ◆ 匹配关键字:填入邮件审核规则需要审核信息的主要内容,可使用正则表达式(点击查看使用说明), 具体使用还可参考本文档附录。
- ◆ 过滤类型选择:采用多种过滤条件,可灵活相结合。可通过主题过滤,信头过滤,信体过滤,附件名称过滤,审核包含附件的邮件等,其中审核收信人列表包含指定邮件地址,可填写相关需被审核的邮箱地址。
- ◆ 审核规则触发条件选择:设置后审核条件后,管理员可按具体情况确定触发规则策略:可选同时满足 全部条件才触发规则或者选择只满足条件其中之一时则可触发。

29

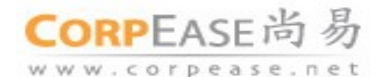

创建邮件审核规则后注意点击页面上端的"保存",以确定创建成功。若需要重新创建和删除则需返回再执 行操作。

#### 5.2.2 待审核邮件

没有经过审核的邮件,管理员可通过待审核邮件页面进行查看和操作。

在查询列表上提供了: 审核人、被审核人、收件人、发件人等查询项目, 管理员可根据需要信息查询 相关审核规则条目。

在待审核邮件列表中,将详细记录着发件人、收件人、邮件主题、审核类型、审核人、被审核人和操 作情况等信息,管理员可通过查看相关信息,在操作栏中选择审核操作。

| 6章间                                                                      |                                                                                                    |                                                                                       |                                           |                                                                                    |                                                                           |                                                                       |
|--------------------------------------------------------------------------|----------------------------------------------------------------------------------------------------|---------------------------------------------------------------------------------------|-------------------------------------------|------------------------------------------------------------------------------------|---------------------------------------------------------------------------|-----------------------------------------------------------------------|
| 軍核人:       被軍核人:       牧件人:       发件人:                                   | ż                                                                                                    |                                                                                       |                                           |                                                                                    |                                                                           |                                                                       |
| <<百页 <上页 1 2<br>发件人                                                      | 下贝 > 末贝 >> 共 26 項<br>收件人                                                                                  | 毎页显示 20 項 ⊻                                                                           | 审核类型                                      | 审核人                                                                                | 被审核人                                                                      | 操作                                                                    |
| admin@185.com                                                            | csa@185.com,u1@1                                                                                          | 5 admin to csa,u1                                                                     | 审核发件人                                     | csa@185.com,oa@1                                                                   | admin@185.com                                                             | 同意发送 拒绝发送                                                             |
| admin@qa116.cn                                                           | admin@185.com                                                                                             | 379                                                                                   | 审核收件人                                     | admin@185.com,oa                                                                   | admin@185.com                                                             | 同意发送 拒绝发送                                                             |
| 0a@185.com                                                               | 0a@185.com                                                                                                | to admin,oa,u1,oua                                                                    | 审核收件人                                     | admin@185.com                                                                      | 0a@185.com                                                                | 同意发送 拒绝发送                                                             |
|                                                                          |                                                                                                    |                                                                                       |                                           |                                                                                    |                                                                           |                                                                       |
| 0a@185.com                                                               | u1@185.com                                                                                                | to admin,oa,u1,oua                                                                    | 审核收件人                                     | admin@185.com                                                                      | u1@185.com                                                                | 同意发送 拒绝发送                                                             |
| oa@185.com<br>oa@185.com                                                 | u1@185.com<br>oua@185.com                                                                                 | to admin,oa,u1,oua<br>to admin,oa,u1,oua                                              | 审核收件人<br>审核收件人                            | admin@185.com<br>admin@185.com                                                     | u1@185.com<br>oua@185.com                                                 | 同意发送 拒绝发送 同意发送 拒绝发送                                                   |
| oa@185.com<br>oa@185.com<br>admin@185.com                                | u1@185.com<br>oua@185.com<br>csa@185.com,u1@1                                                             | to admin,oa,u1,oua<br>to admin,oa,u1,oua<br>6 admin to csa,u1                         | 审核收件人<br>审核收件人<br>审核发件人                   | admin@185.com<br>admin@185.com<br>oa@185.com,oua@1                                 | u1@185.com<br>oua@185.com<br>admin@185.com                                | 同意发送 拒绝发送<br>同意发送 拒绝发送<br>同意发送 拒绝发送                                   |
| oa@185.com<br>oa@185.com<br>admin@185.com<br>oa@185.com                  | u1@185.com<br>oua@185.com<br>csa@185.com,u1@1<br>11@185.com                                               | to admin,oa,u1,oua<br>to admin,oa,u1,oua<br>6 admin to csa,u1<br>3 abc未满足触发条件         | 审核收件人<br>审核收件人<br>审核发件人<br>审核收件人          | admin@185.com<br>admin@185.com<br>oa@185.com,oua@1<br>admin@185.com                | u1@185.com<br>oua@185.com<br>admin@185.com<br>11@185.com                  | 同意发送 拒绝发送<br>同意发送 拒绝发送<br>同意发送 拒绝发送<br>同意发送 拒绝发送                      |
| oa@185.com<br>oa@185.com<br>admin@185.com<br>oa@185.com<br>admin@185.com | u1@185.com           oua@185.com           csa@185.com,u1@1           11@185.com           admin@qa116.cn | to admin,oa,u1,oua<br>to admin,oa,u1,oua<br>6 admin to csa,u1<br>3 abc未满足触发条件<br>dddd | 审核收件人<br>审核收件人<br>审核发件人<br>审核发件人<br>审核发件人 | admin@185.com<br>admin@185.com<br>oa@185.com,oua@1<br>admin@185.com<br>csa@185.com | u1@185.com<br>oua@185.com<br>admin@185.com<br>11@185.com<br>admin@185.com | 同意发送 拒绝发送           同意发送 拒绝发送           同意发送 拒绝发送           同意发送 拒绝发送 |

图 5-9 待审核邮件页面

#### 5.2.3 审核记录

系统将自动记录邮件审核的相关记录,通过邮件审核的记录列表,可查看到以下信息:发件人、收件 人、邮件主题、审核人、被审核人、审核时间等,审核的操作结果也同时记录下来,管理员可清晰地了解 到邮件是否被审核通过,或者待审核,审核不通过。

此外,系统提供详细的定位查询功能,可从审核人、被审核人、收件人、发件人、邮件主题和审核时 间进行多方位的单独或结合查询。

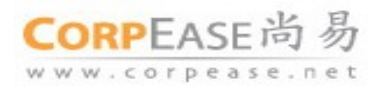

|                                                                                                    | 副新                                                                                                    |                                                                                                   |                                                                                                    |                                                                              |                                                                                   |                                                                                                    |                                                                              |
|----------------------------------------------------------------------------------------------------|----------------------------------------------------------------------------------------------------|---------------------------------------------------------------------------------------------------|----------------------------------------------------------------------------------------------------|------------------------------------------------------------------------------|-----------------------------------------------------------------------------------|----------------------------------------------------------------------------------------------------|------------------------------------------------------------------------------|
| □ 🖸 配置                                                                                                    | ∈查询                                                                                                    |                                                                                                   |                                                                                                    |                                                                              |                                                                                   |                                                                                                    |                                                                              |
| <ul> <li>○ 人間のとおり</li> <li>○ 公告任</li> <li>① 用户服务等400</li> <li>○ 認 二其</li> <li>○ 副 部件 出控与审核</li> <li>○ 新控規則</li> <li>○ 事成規則</li> </ul> | <ul> <li>审核人:</li> <li>一</li> <li>一</li> <li>一</li> <li>世</li> <li>中</li> <li>小</li> <li>中</li> <li>小</li> <li>二</li> <li>二<td>19-8-7</td><td>8-14 💼</td><td></td><td></td><td></td><td></td></li></ul> | 19-8-7                                                                                            | 8-14 💼                                                                                                    |                                                                              |                                                                                   |                                                                                                    |                                                                              |
| <ul> <li>         · ●核記録         ·         · ●核記録         ·         ·         ·</li></ul>                                             | 《                                                                                                    | 3456下页>末                                                                                          | 页 >> 共 119 项   每页;                                                                                                    | 显示 20 項 🔽                                                                    |                                                                                   |                                                                                                    |                                                                              |
| <ul> <li>● ●核记录</li> <li>● 服务售况查看</li> <li>              ぼ系方式      </li> </ul>                                                        | << 首页 < 上页 1 2<br>发件人                                                                                                    | 3 4 5 6 下页 > 末<br>收件人                                                                             | 页 >> 共 119 页 毎页:<br>邮件主题                                                                                                    | 显示 20 项 🖌                                                                    | 被审核人                                                                              | 审核时间                                                                                                    | 操作结果                                                                         |
| <ul> <li>         · ● 単核起発         · ● 単核起発         · ● 服务管况查看         · · · · · · · · · · · · · · ·</li></ul>                        | << 首页 <上页 1 2<br>发件人<br>og@185.com                                                                                                    | 3 4 5 6 下页 > 末<br>收件人<br>u1@185.com                                                               | (页 >> 共 119 項 毎页)<br>邮件主题<br>test3                                                                                             | 显示 20 項 ♥<br>审核人<br>csa@185.com                                              | 被审核人<br>08@185.com                                                                | 审核时间<br>2009-08-13 14:22:28                                                                                                    | 操作结果<br>待审核                                                                  |
| <ul> <li>▲●板記書</li> <li>● 服务管闭查看</li> <li>2 联系方式</li> </ul>                                                                           | << 首页 <上页 <b>1</b> 2<br>发件人<br>oa@185.com<br>oa@185.com                                                                                                    | 3 4 5 6 下页 > 末<br>收件人<br>u1@185.com<br>u1@185.com                                                 | 页 >> 共 119 项                                                                                                    | 显示 20 項 🗸<br>审核人<br>csa@185.com<br>csa@185.com                               | 被审核人<br>oa@185.com<br>oa@185.com                                                  | 审核时间<br>2009-08-13 14:22:28<br>2009-08-13 14:23:10                                                                             | <b>操作结果</b><br>待审核<br>待审核                                                    |
| ▲ ● ● 板記之来 参 服务 箇況查看 至 承系方式                                                                                                    | << 百页 <上页 1 2<br>发件人<br>の金[185.com<br>の金@185.com<br>の金@185.com                                                                                                    | 3 4 5 6 下页 > 未<br>收件人<br>u1@185.com<br>u1@185.com<br>admin@185.com                                | 页 >> 共 119 页   每页;<br>邮件主题<br>test3<br>test4<br>测试邮件监控中文标题                                                                     | 显示 20 項 ♥<br>审核人<br>csa@185.com<br>csa@185.com<br>csa@185.com                | <b>被审核人</b><br>0a@185.com<br>0a@185.com<br>0a@185.com                             | <b>审核时间</b><br>2009-08-13 14:22:28<br>2009-08-13 14:23:10<br>2009-08-13 16:28:12                                               | 操作结果<br>待审核<br>待审核<br>待审核                                                    |
| <ul> <li>● ■KRは来</li> <li>● 服务権況査看</li> <li>■ 联系方式</li> </ul>                                                                         | <<首页 <上页 1 2<br>发件人<br>oa@185.com<br>oa@185.com<br>oa@185.com<br>oa@185.com                                                                                                    | 3 4 5 6 下页 > #<br>收件人<br>u1@185.com<br>u1@185.com<br>admin@185.com<br>admin@185.com               | <ul> <li>页 &gt;&gt; 共 119 項 毎页:</li> <li>邮件主题</li> <li>test3</li> <li>test4</li> <li>湖江邮件监控中文标题</li> <li>湖武邮件监控中文标题</li> </ul> | 显示 20 項 ♥<br>审核人<br>csa@185.com<br>csa@185.com<br>csa@185.com<br>csa@185.com | <b>被审核人</b><br>oa@185.com<br>oa@185.com<br>oa@185.com<br>oa@185.com               | <b>审核时间</b><br>2009-08-13 14:22:28<br>2009-08-13 14:23:10<br>2009-08-13 16:28:12<br>2009-08-13 16:29:58                        | <ul> <li>操作结果</li> <li>待审核</li> <li>待审核</li> <li>待审核</li> <li>待审核</li> </ul> |
| (2) ■165.52年 (2) 服务協议並希 (2) 服务方式                                                                                                    | (《吉页 <上页 1 2<br>发作人<br>oa@185.com<br>oa@185.com<br>oa@185.com<br>oa@185.com<br>oa@185.com                                                                                                    | 3 4 5 6 下页 > #<br>收件人<br>u1@185.com<br>u1@185.com<br>admin@185.com<br>admin@185.com<br>u1@185.com | 页 >> 共 119 页 每页:<br>邮件主题<br>test3<br>test4<br>湖ධ邮件监控中文标题<br>测试邮件监控中文标题<br>test4                                                | 显示 20 項 ♥<br>审核人<br>csa@185.com<br>csa@185.com<br>csa@185.com<br>oa@185.com  | <b>被审核人</b><br>0a@185.com<br>0a@185.com<br>0a@185.com<br>0a@185.com<br>0a@185.com | <b>非核时间</b><br>2009-08-13 14:22:28<br>2009-08-13 14:23:10<br>2009-08-13 16:29:58<br>2009-08-13 16:29:58<br>2009-08-13 16:39:48 | 操作结果<br>待审核<br>待审核<br>待审核<br>海核不通过                                           |

图 5-10 审核记录页面

#### 5.3 Webmail 操作指南

被管理员指定为邮件监控和审核人,可在 Webmail 进行邮件的监控与审核。下面具体介绍相关操作:

#### 5.3.1 邮件监控

若被监控对象投递的邮件信息触发了邮件监控规则,则系统会自动转发一封邮件到规则指定监控人的 邮箱。邮件监控人可在被监控对象不知道情况下,秘密查看触发规则的邮件信息,但不能做任何相关操作, 邮件会进行正常地投递。

例如下图中,监控人为"admin@companyname.net.cn",收到系统转发的一封监控关键字是"定时测试"来自被监控对象"alan@companyname.net.cn"的监控邮件,监控邮件前面都有"Monitor"监控标识。

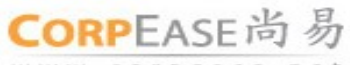

www.corpease.net

广州尚邮网络科技有限公司

| CORPEASE尚 初                              | <b>税库</b> 组行                 | Q. <u>BUN</u> T                   |                 |              | admin@companyname.net.cn<br>记载   自助查询   相助   提出 |
|------------------------------------------|------------------------------|-----------------------------------|-----------------|--------------|-------------------------------------------------|
| 3. wa 18 5 a                             | 合意思度                         | Q 条件箱 20封修件                       |                 |              |                                                 |
| -                                        | 1. DX (. DX2# 6              | \$P\$ 350 - 余田除 -                 | 28 - 25 - O BIK |              | 1/1 -                                           |
|                                          | 1 回 发件人                      | 王昭                                | 发送时间 +          | 大小 ()        |                                                 |
|                                          | 🖂 alan                       | [Monitor] 定时 册试                   | 04-24           | 1 K          | ·                                               |
|                                          | alan<br>E ken                | [Monitor] test<br>[Monitor]POP#14 | 04-24<br>04-23  | 1 K<br>905 B |                                                 |
|                                          | [Monitor]空时测试 🔛 👪            | 19017开                            |                 |              | 0                                               |
| 山 🗀 舟(武                                  | 发作人: alan@companynar         | ne.net.cn                         |                 |              | 2010年4月24日(雇用25)16:00:00                        |
|                                          | 軟件人: slan@companyname.net.on |                                   |                 |              |                                                 |
| # 1985                                   |                              |                                   |                 |              |                                                 |
| 10 11 10 10 10 10 10 10 10 10 10 10 10 1 |                              |                                   |                 |              |                                                 |
|                                          |                              |                                   |                 |              |                                                 |
| A MERCENCE                               |                              |                                   |                 |              |                                                 |
| 日報管理                                     |                              |                                   |                 |              |                                                 |
|                                          |                              |                                   |                 |              |                                                 |

图 5-11 监控邮件

#### 5.3.2 邮件审核

审核人可通过 Webmail 进行邮件的审核操作。凡是被审核的对象的邮件触发到审核规则都需要经过审 核人的审核操作后,邮件才可进行正常地投递工作。下图是系统自动转发一封邮件到审核人邮箱,如果审 核通过则系统会自动投递邮件,如果审核不通过则系统将会自动发一封通知信告之邮件发信人,邮件将不 能投递。

| CORPEASE尚 易                                                                                                    | Laboration                                                                         | 0 20122                                                                             |            |        | admin@companyname.net.cr |  |
|----------------------------------------------------------------------------------------------------|------------------------------------------------------------------------------------|-------------------------------------------------------------------------------------|------------|--------|--------------------------|--|
| 3 & C # 5 4                                                                                                    | ☆ 次注明                                                                              | ③ 农件箱 21対部件 8                                                                       |            |        | 设置   自助直译   帮助   把出      |  |
| <ul> <li>● 我的時時</li> <li>● 我的時時</li> <li>● 我的時時</li> <li>● 我的時時</li> <li>● 兄弟弟</li> <li>● 兄弟弟</li> <li>● 兄弟弟</li> <li>● 兄弟弟</li> <li>● 常務文件未</li> <li>● 論 例え</li> </ul> |                                                                                    | 3.9% ····································                                           | 5 - 👌 RIAS |        | 1/2 ×                    |  |
|                                                                                                    | * 1 (1) 发件人                                                                        | 王恩                                                                                  | 发送时间 。     | 大小 👔   |                          |  |
|                                                                                                    | 🔁 postmaster                                                                       | 特审核: 机密                                                                             | 10:41      | 5 K () |                          |  |
|                                                                                                    | alan                                                                               | (Monitor) test                                                                      | 04-24      | 1K     |                          |  |
|                                                                                                    | 特审核: 机密 (分析)<br>数件人: postmaster@dev<br>文件人: admin@company                          | 特単数: 秋宮 (学 新智口)打开<br>教育人: potmater@dev1.corpease.net<br>教育人: admm@companyuma.net.co |            |        |                          |  |
|                                                                                                    | 附件: 尊机密.em(0.91                                                                    | 图 件: (#职愿:am(0.91 K)[约也下载全部同种]                                                      |            |        |                          |  |
|                                                                                                    | *Please scroll down for E<br>admin@companyname.ne<br>有一封即件正在等件存率时<br>问题来说,深心) (深论地 | inglah."<br>et.cn,忽将:<br>民,别件为原始件,请在审阅后选择:<br>HEL/面积]                               |            |        |                          |  |
| g Ameri                                                                                                    |                                                                                    |                                                                                     |            |        |                          |  |
| ① 个人通讯录                                                                                                    | Dear admin@companynar                                                              | me.net.on,                                                                          |            |        |                          |  |
| 💼 组织违保条                                                                                                    | The attached message is                                                            | s pending for your audit, please review and then                                    | 12         |        |                          |  |
| 1 日程管理                                                                                                    | [Approve for delivery] [                                                           | [Reject the message]                                                                |            |        |                          |  |
| 104 网络秘盘                                                                                                    | Coremal, © Copyright 200                                                           | 0 - 2010 Maltech.                                                                   |            |        | 2                        |  |

图 5-12 审核邮件页面

如上图是审核人 "admin@companyname.net.cn" 收到的一封审核邮件, 触发审核规则的邮件将在附在附

件中, 审核人查看邮件内容后可在正文中选择点击"同意发送"还是"拒绝发送", 完成审核工作。